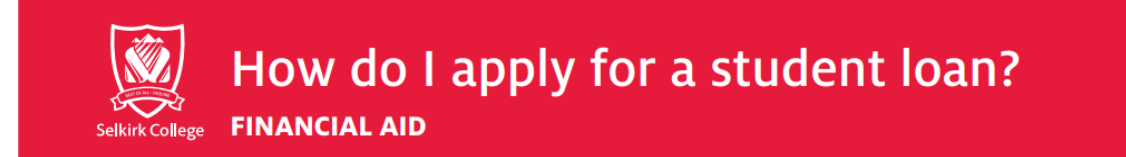

## Step 1: Go to www.studentaidbc.ca

## Step 2: Click on Login/Register

| StudentAidBC             | PLAN EXPLORE<br>your future Tunding option | APPLY MAINTAIN<br>for a loan • your loan • | your loan Officials *                                                                           | N FORM<br>library     |
|--------------------------|--------------------------------------------|--------------------------------------------|-------------------------------------------------------------------------------------------------|-----------------------|
| BC Demographic Survey. 🖸 | Complete the BC Demographic                | Survey and help make B.C. more ed          | quitable and inclusive.                                                                         | ×                     |
|                          |                                            | Abou<br>We hel                             | ut StudentAid BC                                                                                | ABOUT US              |
| How can we               | help you?                                  | Go educat<br>scholar<br>with lo            | ion through student loans, gra<br>rships. We also have programs<br>an repayment.                | nts, and<br>that help |
| CAN'T FIND THE ANSWER?   |                                            | Onlin<br>Apply f<br>Check y<br>Apply f     | ne services<br>for a student loan<br>your application status<br>for in-study payment-free statu |                       |

**Step 3**: Login into and/or setup the *BC Services Card App* on your mobile device or register for a StudentAid BC User ID (\*App option is recommended)

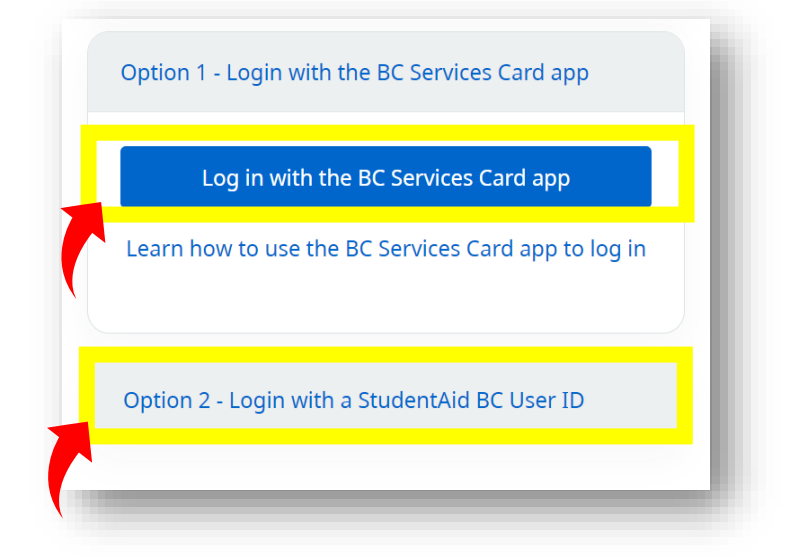

**Step 4**: Get ID Verified. Follow the instructions on how to have your ID verified.

**Step 5**: Pair your BCID to your BC Student Loan Profile on your student Dashboard.

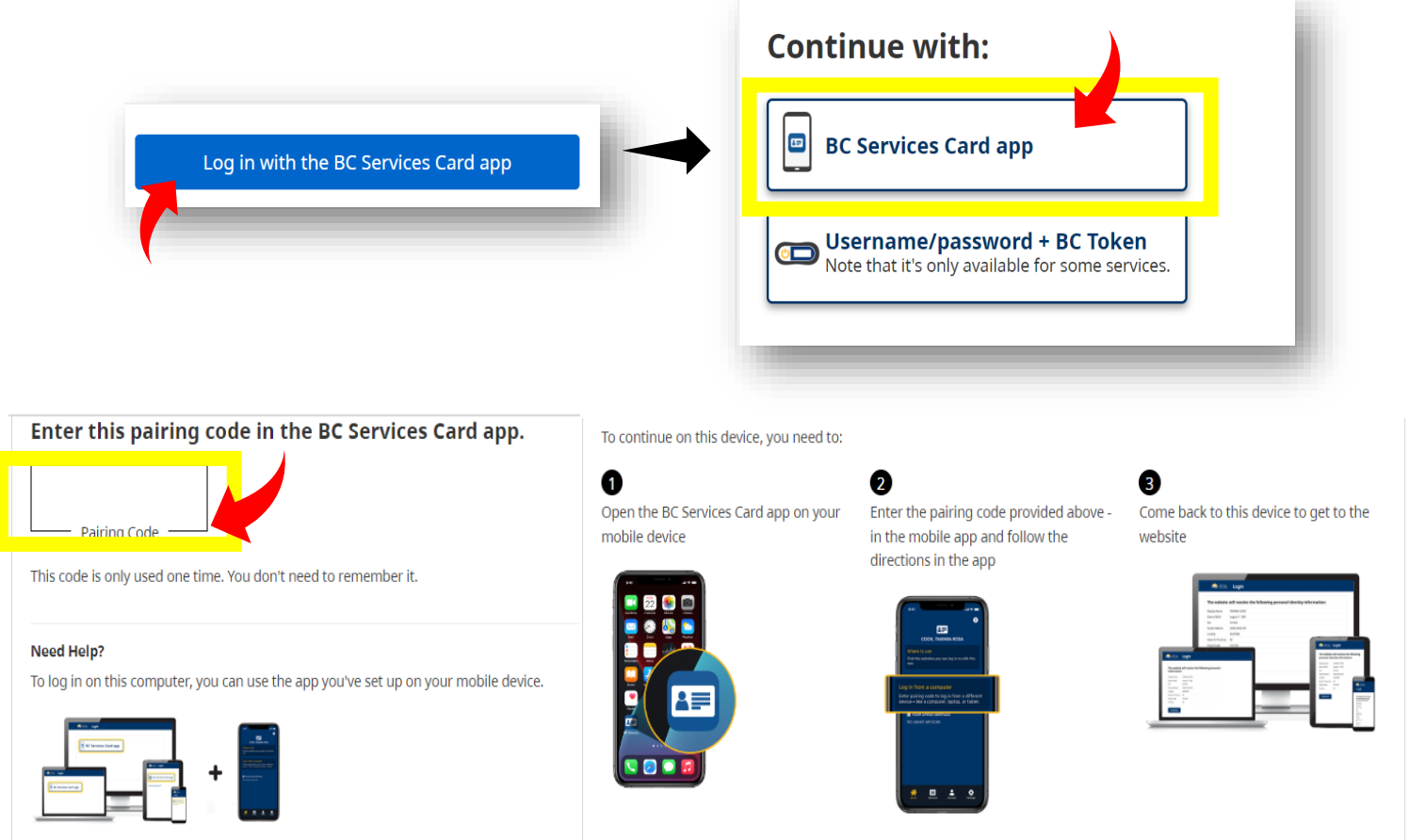

Step 6: Go back to the Login page and Apply for your student loan

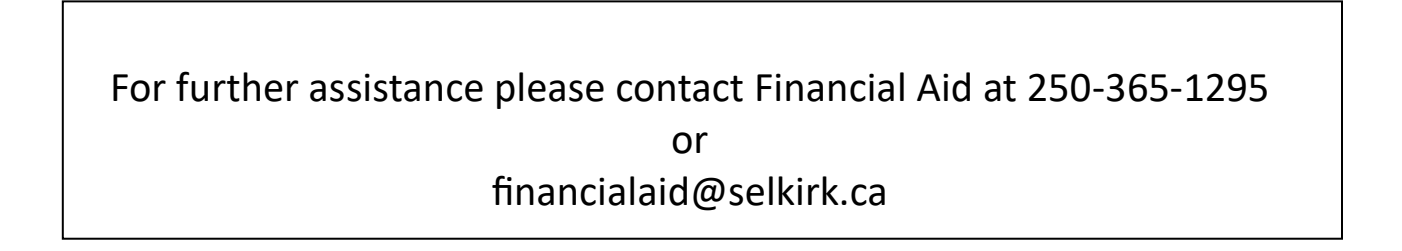